# Vitalityスタートアップガイド

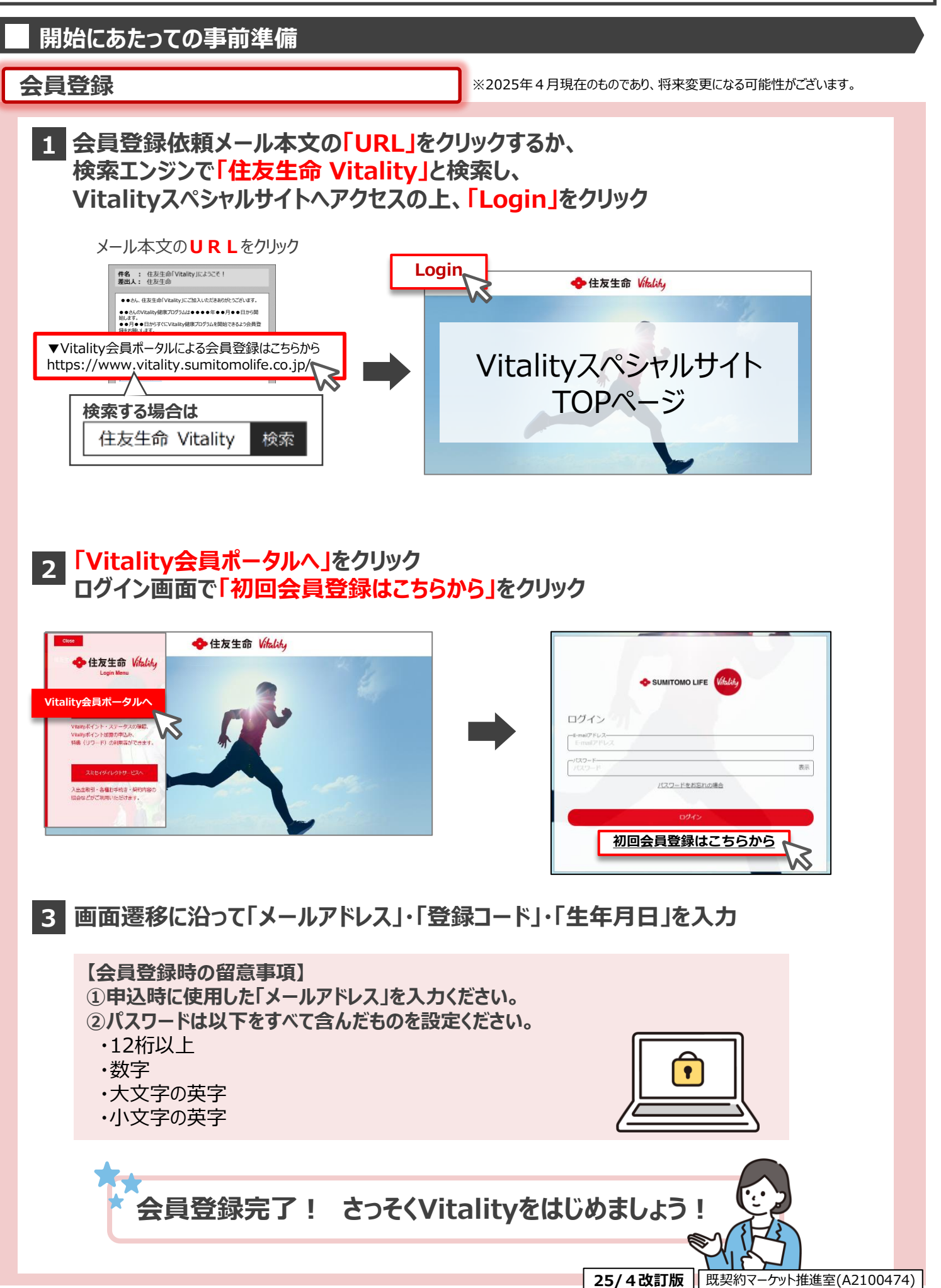

## オンラインチェック

## オンラインチェックに回答することで、1年に1回ポイントが獲得できます。

## 獲得ポイント

## 年間最大3,000ポイント

※過去3か月間に喫煙されている場合は、たばこチェック(750pt)はポイント獲得できず、年間合計2,250ptまでとなります

## 1 Vitality会員ポータルヘログインし、「健康状態を把握する」メニューから 「Vitality総合チェック」「たばこチェック」をクリック

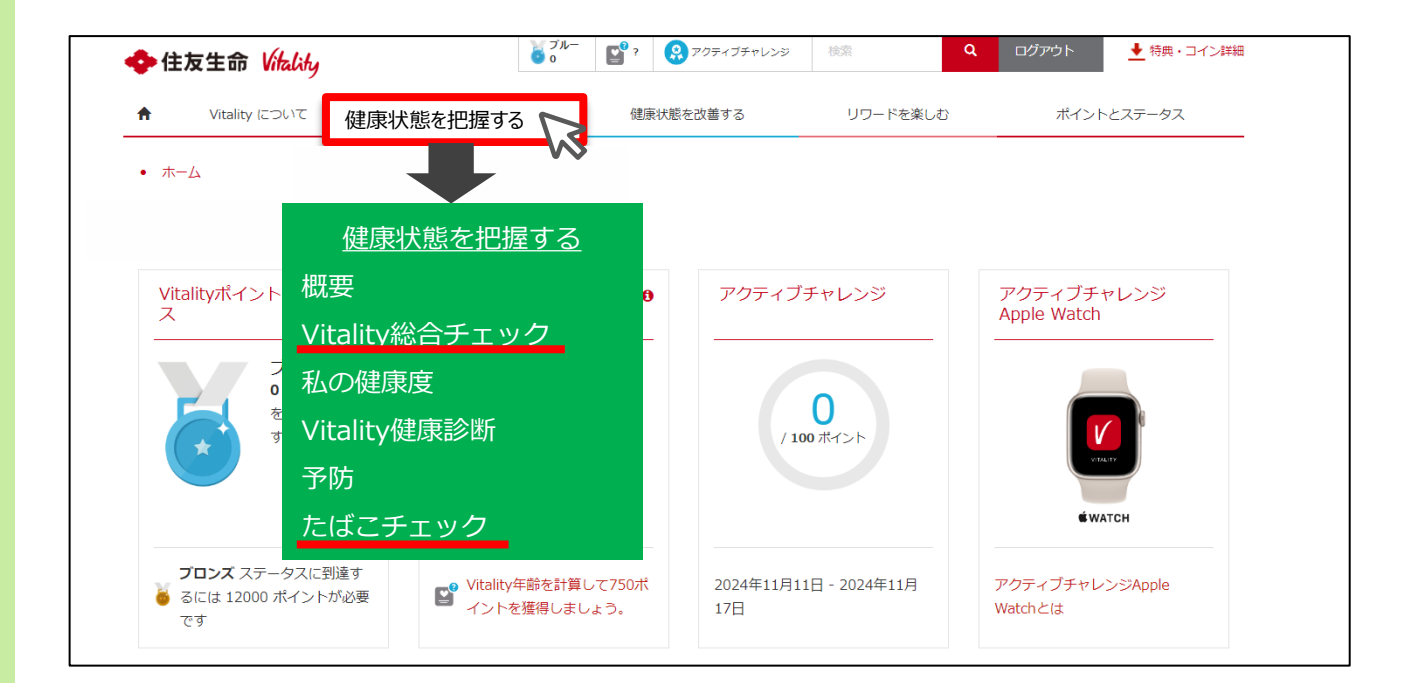

## 2 各項目を順に回答する(以下はVitality総合チェックの例)

| Vitality総合チェック                                                                                                    | 開始                  | Vitality総合チェ                 | ック                           |               |           |                 |      |
|----------------------------------------------------------------------------------------------------|---------------------|------------------------------|------------------------------|---------------|-----------|-----------------|------|
| Vitality総合チェックへようこそ!                                                                                                    |                     | 身体活動/運動                      | 学員                           | 健康が悪など        | 223-21-22 | <b>約酒 - </b> 項項 | 2643 |
| Vitality総合チェックは、ライフスタイルや健康診断の項目(身長・体<br>ど、いくつかの質問項目に回答することで、ご自身の健康状態を把握で                                                    | ■、血糖、血圧等) な<br>さます。 | <b>大</b> 身体活動/運動             | in .                         |               |           |                 |      |
| 1度行った回答を後で更新することもできます。                                                                                                    |                     |                              |                              |               |           |                 |      |
| 所要時間は15分程度、わからない質問には「わからない」と回答できます。                                                                                         |                     | 1週間に何日体を動かしま<br>体を動かすことには、ラン | <b>ミすか。</b><br>/ニングやジョギングのほど | か、歩行、自転車走行等も言 | (みます,     |                 |      |
| Vitality総合チェックでは                                                                                                    |                     | 0 0                          |                              |               |           |                 |      |
| <ol> <li>現在の破壊状態を医学的推貫値と比較することができます。</li> <li>「Vitality年齢」を確認することができます。</li> <li>2250 ポイントを獲得することができます。(1年に1回まで)</li> </ol> |                     | 0 1<br>2<br>3<br>4           |                              |               |           |                 |      |
| 入力内容はVitality総合チェックの判定のみに使用します。                                                                                             |                     | 0 5<br>0 6<br>0 7            |                              |               |           |                 |      |

## Vitality健康診断·予防

### Vitality健康診断

#### 健康診断結果をアップロードすることで、各項目1年に1回ポイントが獲得できます。

| 項目             | 当社所定の基準                                | 獲得ポイント                                 | 獲得ポイントの上限<br>(1会員年度あたり) |  |  |
|----------------|----------------------------------------|----------------------------------------|-------------------------|--|--|
| BMI<br>(身長・体重) | 18.5以上 24.9以下                          | <b>結里提出</b> で各 <b>500</b> pt           | 64歳以下                   |  |  |
| 血圧             | 最高血圧140mmHg未満かつ<br>最低血圧90mmHg未満        | +<br>結果が当社所定の基準を                       | 合計 <b>10,000</b> pt     |  |  |
| 血糖             | 空腹時 : 126mg/dL未満 または<br>HbA1c : 6.5%未満 | 満たす場合はさらに加算<br>64歳以下 各 <b>1,500</b> pt | 65歳以上                   |  |  |
| コレステロール        | LDLコレステロール70mg/dL以上<br>140mg/dL未満      | 65歳以上 各 <b>2,000</b> pt                | 合計 <b>12,500</b> pt     |  |  |
| 尿蛋白            | 「-(陰性)」または「±(偽陽性)」                     |                                        |                         |  |  |

■1項目から提出可能です。■ポイントは健康診断の提出日ではなく、「受診日」に遡って獲得できます。Vitality健康プログラムの会員 年度開始日の前1年以内に受診された健康診断結果でもポイント獲得できます。(ポイントは「会員年度開始日」に反映されます)

■1会員年度内に複数回受診した場合は、アップロードいただいた中で最も良好な結果で判定します。■健康診断の結果がデータの 場合はスクリーンショットで撮影した画像も提出可能です。

#### 【39歳以下の健康診断ポイント対応について】

- ■2025年9月下旬以降、以下のお取扱いを開始します。
- ・活動日(受診日)が2025年4月1日以降で39歳以下の場合、BMI・血圧・尿蛋白の獲得ポイントについて、結果が当社所定の基準 を満たすとき、上記1,500ptに加えてそれぞれ1,500pt加算します(ただし、1 会員年度あたり10,000ptが上限です)。 ・お取扱い開始前に結果提出された分については、お取扱い開始後、当社にて加算を適用します
- (ただし、お取扱い開始前に確定済みの保険料・特典(リワード)、利用済みの特典(リワード)の遡及変更は行いません)。

### 予防

#### がん検診や予防接種の結果をアップロード\*1することで、ポイントが獲得できます。

| 項目                | 項目(検査方法)                                                       | ポイント<br>獲得期間 | 年齢    | 獲得ポイントの上限<br>(1会員年度あたり) |
|-------------------|----------------------------------------------------------------|--------------|-------|-------------------------|
| 大腸がん検診            | 以下①~④ <u>いずれか</u> の受診<br>①便潜血検査 ②大腸内視鏡検査<br>③S状結腸内視鏡検査 ④注腸X線検査 | 1年間          |       |                         |
| 肺がん検診             | 胸部X線検査                                                         |              |       |                         |
| 胃がん検診             | 以下①② <u>いずれか</u> の受診<br>①胃部X線検査(バリウム検査) ②胃内視鏡検査                |              | 40咸以上 | 各 <b>1,000</b> pt       |
| 女 乳がん検診           | 乳房X線検査(マンモグラフィ)                                                | 2年間          |       | 合計 <b>2.000</b> pt      |
| 性子宮頚がん            | 子宮頚部細胞診※2                                                      |              | 20歳以上 |                         |
| 検診                | HPV検查 <sup>※2</sup>                                            | 5 年間         | 30歳以上 |                         |
| 肺炎球菌ワクチン          | 接種                                                             | 9十回          | 65歳以上 |                         |
| 歯科健診*3 <u>6</u> カ | <u>月に1回</u> (年間2回 <u>500pt×2</u> )                             | 1年間          | 全年齢   |                         |

■胃がん検診・乳がん検診・子宮頚がん検診(細胞診)は一度受けると2年間毎年1,000pt、子宮頚がん検診(HPV検査)・ 肺炎球菌ワクチン接種は5年間毎年1,000pt獲得できます。

■ポイントはがん検診や予防接種の提出日ではなく、「受診日」に遡って獲得できます。Vitality健康プログラムの会員年度開始日の 前1年以内に受診された検診等でもポイント獲得ができます。(ポイントは「会員年度開始日」に反映されます)

※1.がん検診や予防接種の結果等がデータの場合はスクリーンショットで撮影した画像も提出可能です。※2.細胞診とHPV検査は重 複してポイント獲得できません。HPV検査は2024年4月1日以降に受診したものに限りポイント獲得対象となります。※3.歯科健診は、 健診の受診だけでなく、歯の治療やクリーニング等を行う場合もポイント獲得対象となります。ただし、美容目的のホワイトニングや煙草の ヤニ取りは除きます。

25/4改訂版 既契約マーケット推進室(A2100474)

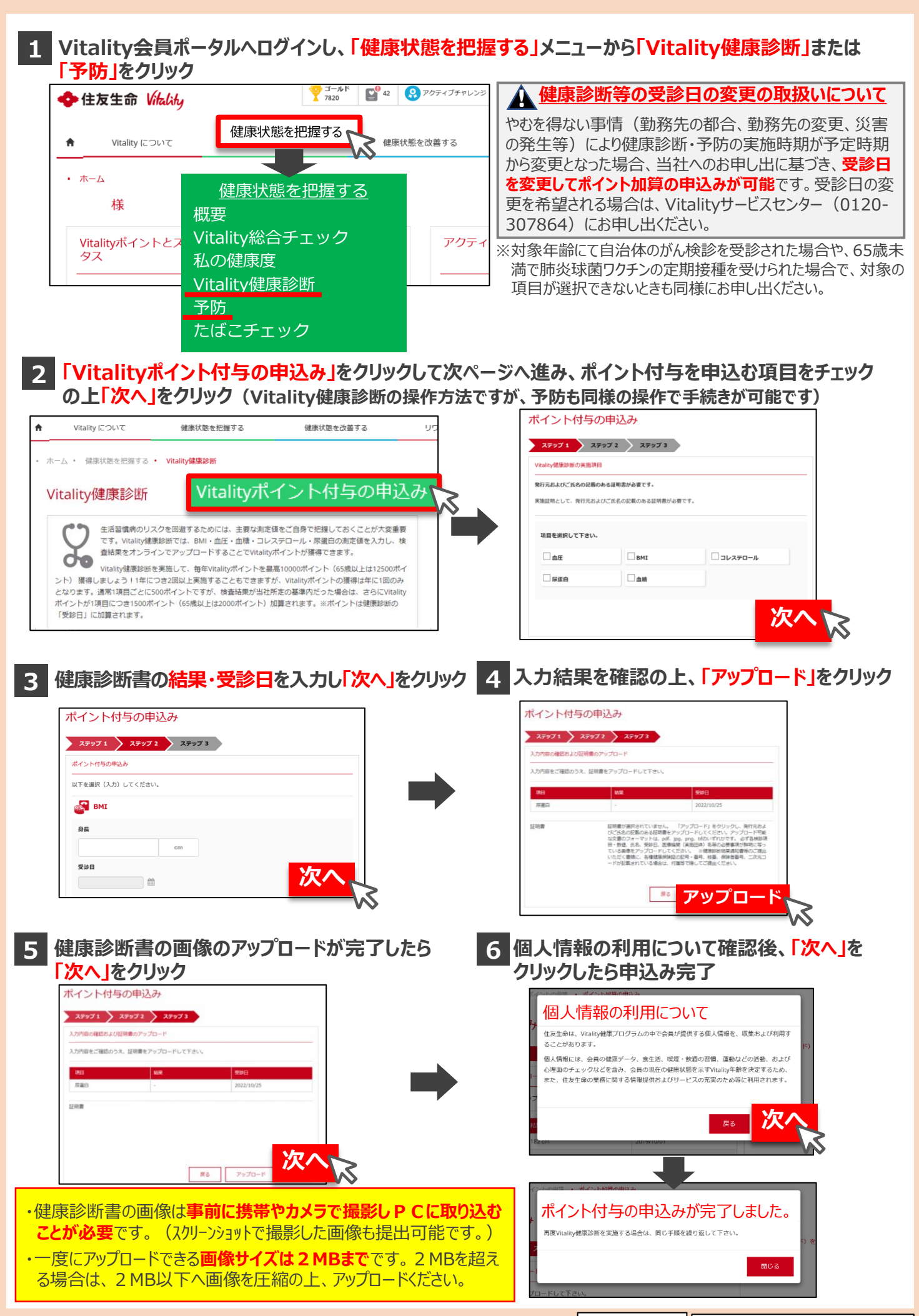

<sup>25/4</sup>改訂版 || 既契約マーケット推進室(A2100474) |

#### ■ Vitality会員ポータルへログインし、「ポイントとステータス」メニューから「ポイント明細」をクリック YI-ルド Y220 42 😯 アクティブチャレンジ 検索 ログアウト 👤 特典・コイン詳細 💠 住友生命 Vitality ポイントとステータス リワードを楽しむ Ħ Vitality について 健康状能を把握する 健康状能を改善する ホーム 健康状態を改善する 様 概要 アクティブチャレンジ Vitalityポイントとステー あなたのVitality年齢 ิก タス ポイント獲得方法 ポイント明細 ポイント明細 これまでに獲得したポイントの明細(日付・ ポイントが最新の情報に更新されるまで、一定程度時間がかかる場合があります。 内容・ポイント)が確認可能です。 表示するポイントの対象期間 表示するポイントの活動項目 2025/03/03 2025/03/10 すべてのポイント アクティブチャレンジ 日付 内容 尿蛋白 (結果提出) 2025/03/10 500 尿蛋白(加算ポイン 2025/03/10 2000 1)

### ■ Vitality会員ポータルヘログインし、「健康状態を改善する」をクリック ⇒健康状態を改善するための様々な特典(リワード)が利用可能です

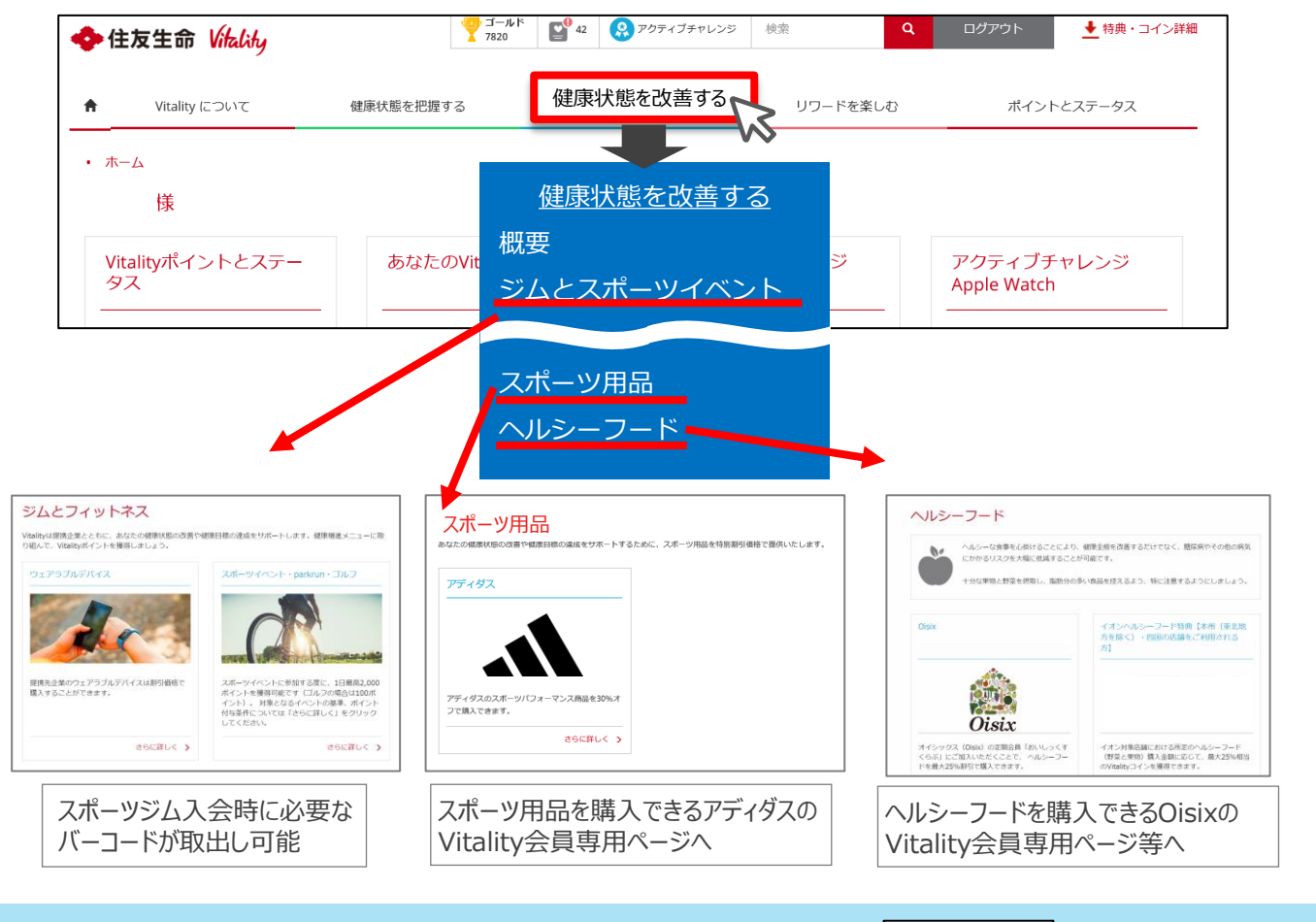

## セキュリティ向上(2段階認証)

以下のとおり、Vitality会員ポータルのセキュリティを任意で向上させる方法があります。

★ 会員年度開始日以降に会員登録をする場合、2 段階認証の設定をするためには一度□グアウトください。

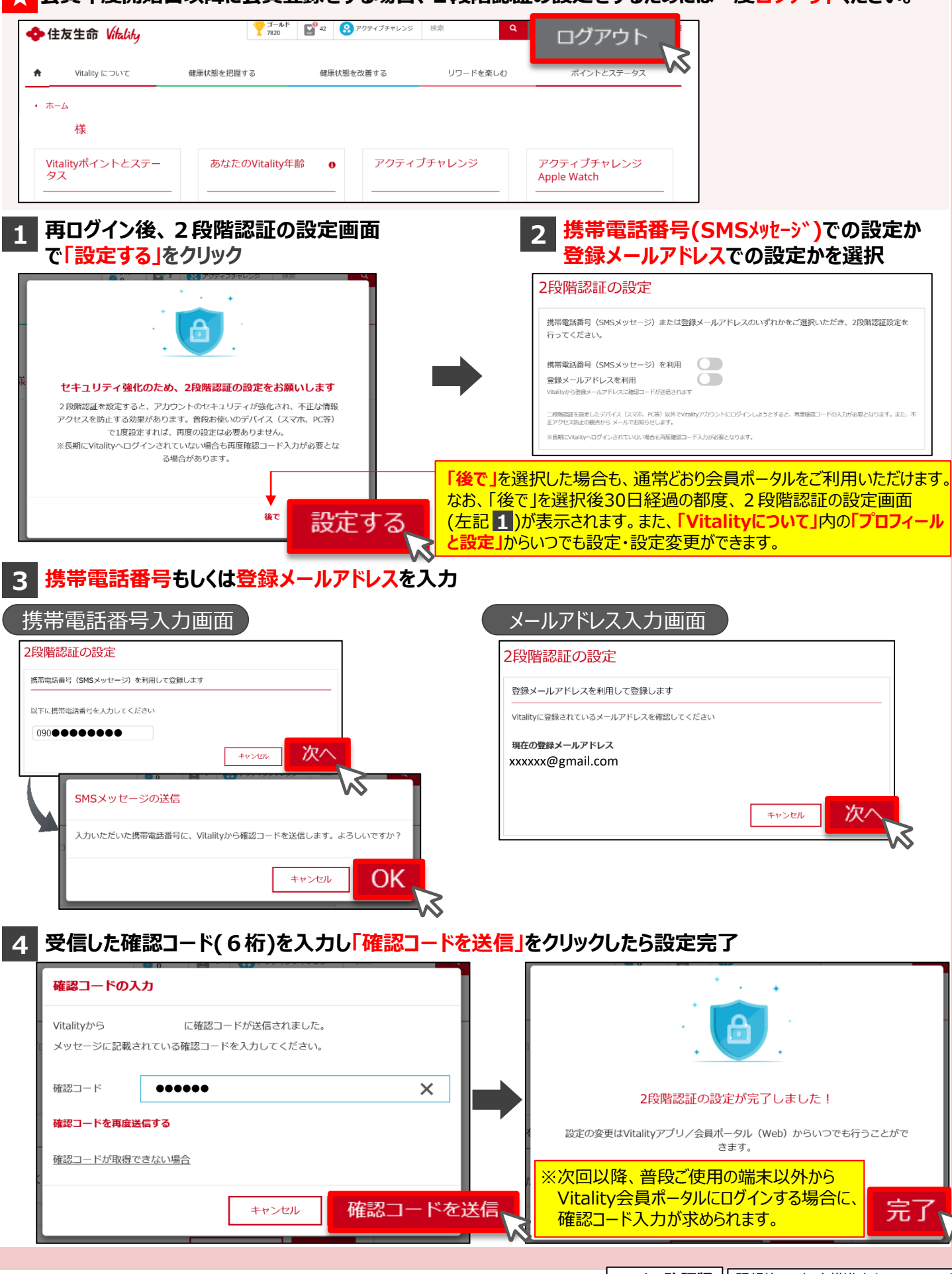

**25/4改訂版** 既契約マーケット推進室(A2100474)

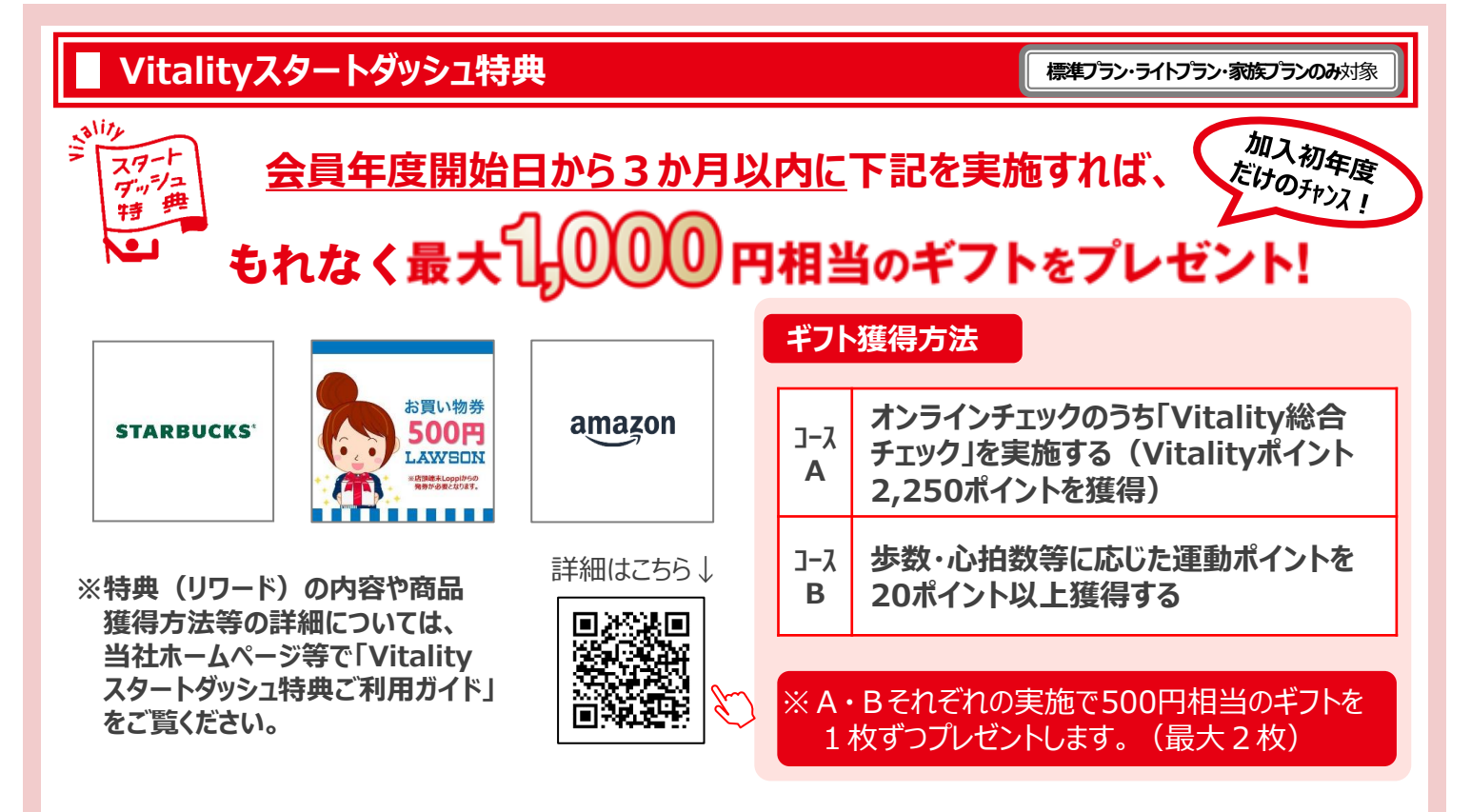

※本特典(リワード)は、Vitality健康プログラム(標準プラン・ライトプラン・家族プラン)の会員がご利用いただけます。Vitality健康プログラム(スマートプラン)の会員は ご利用いただけません。

※本特典は住友生命保険相互会社による提供です。本特典についてのお問い合わせは Amazonではお受けしておりません。 Vitalityサービスセンター(0120-307864)まで お願いいたします。

※Amazon、Amazon.co.jp およびそれらのロゴは Amazon.com, Inc.またはその関連会社の商標です。

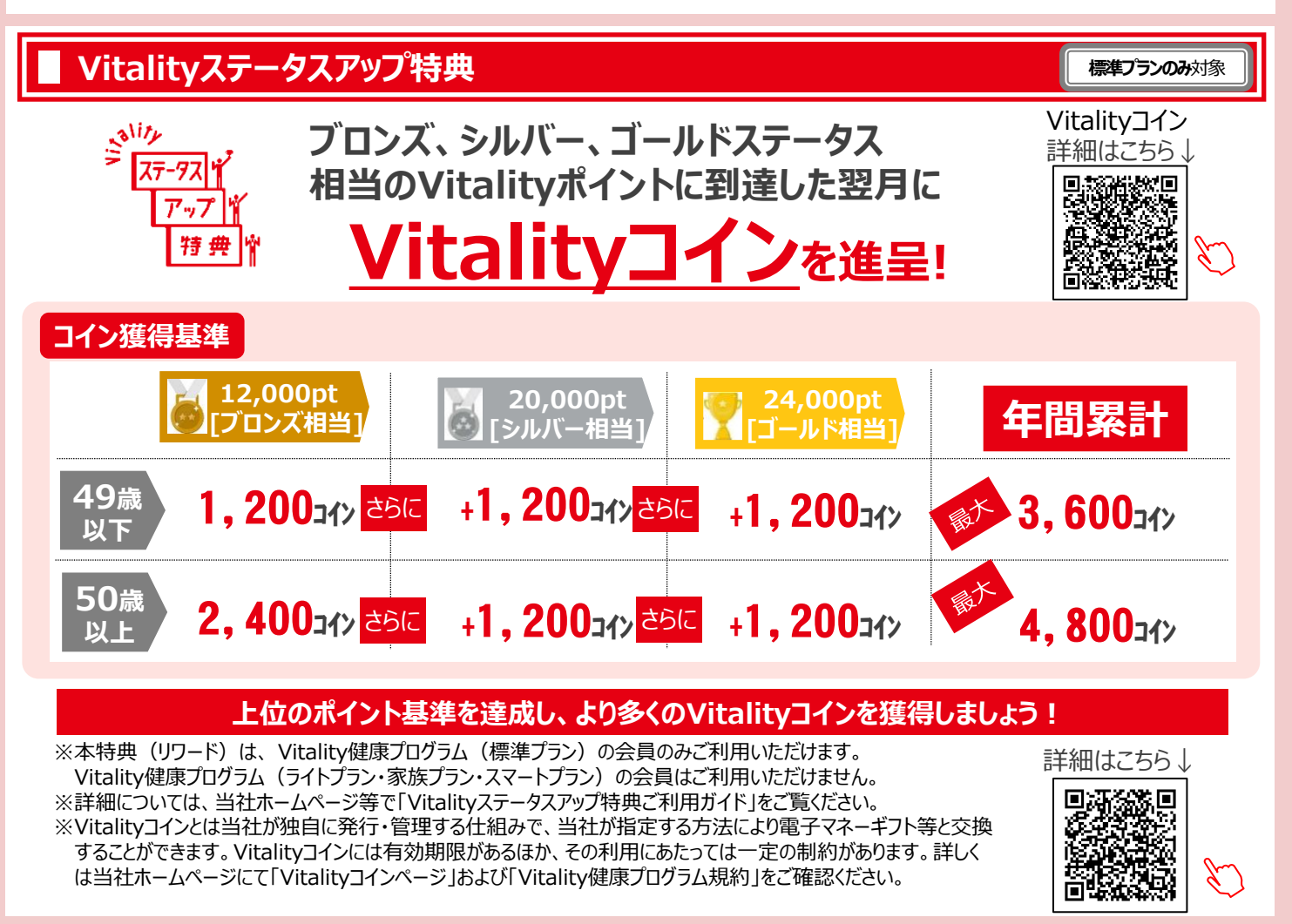

## ■ Vitality会員ポータル・健康プログラムの不明点(不具合等)の問合せ方法

Vitality会員ポータルや健康プログラムに関する不明点や不具合の問合せはVitalityサービス センターにて対応させていただきます。気軽にお問合せください。

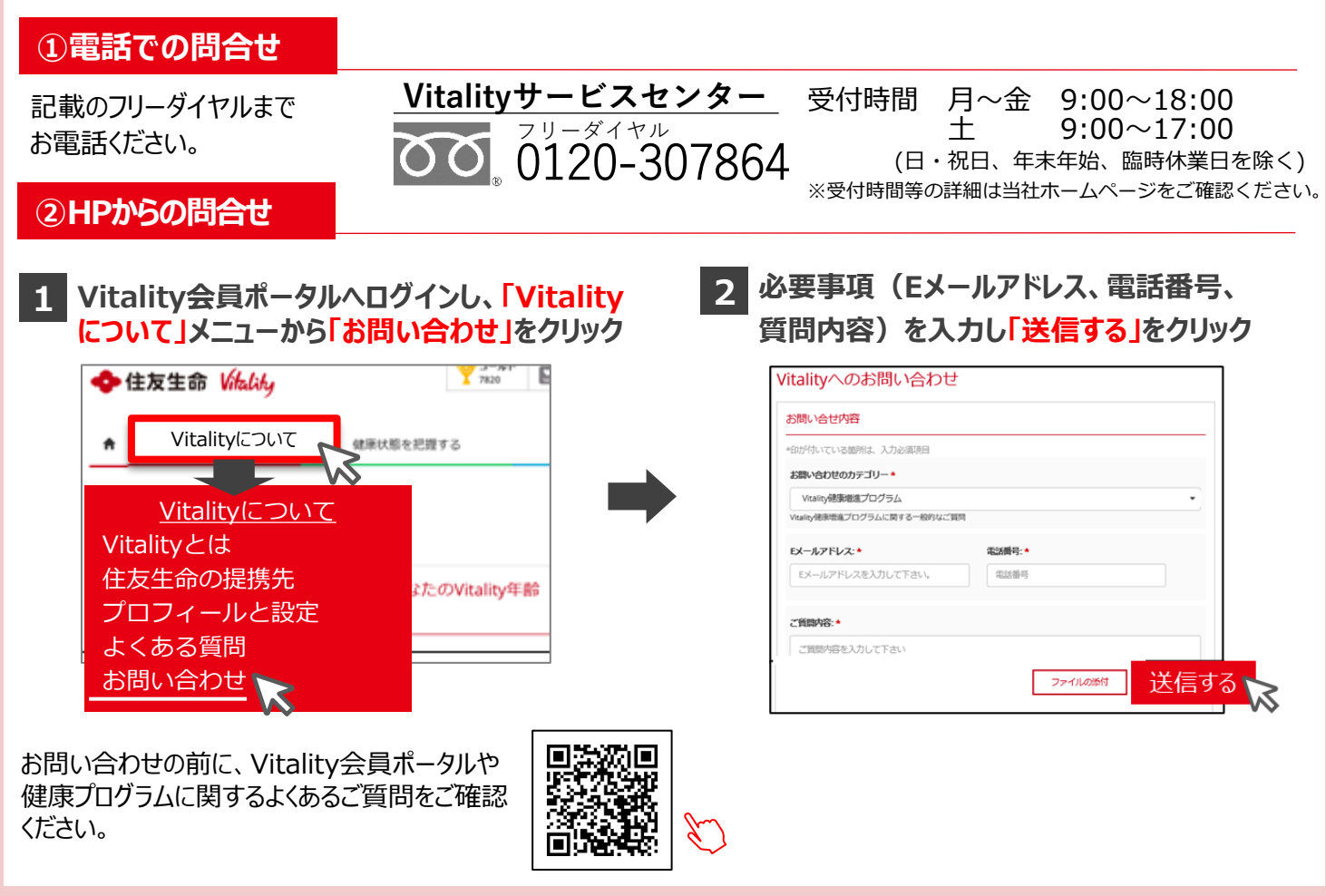

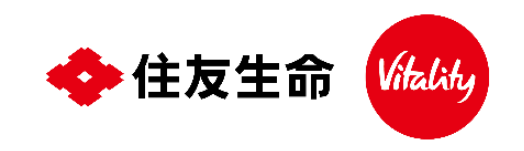

| Vitalityサー | ビスセンター |
|------------|--------|
|------------|--------|

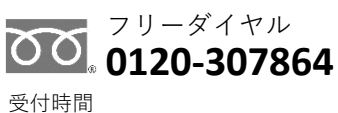

 
 文10时间
 月~金
 9:00~18:00

 土
 9:00~17:00

 (日・祝日、年末年始、臨時休業日を除く)

 ※受付時間等の詳細は当社ホームページを ご確認ください。

インターネットでも問合せを受付けております https://sumitomolife.dga.jp/contact.html

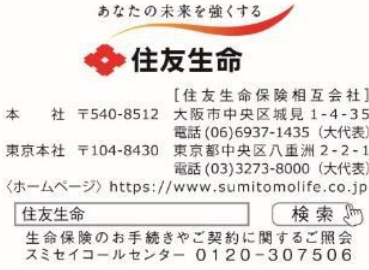

|                                        | (お届けしたのは |  |
|----------------------------------------|----------|--|
| 社]<br>-35<br>(表)<br>2-1<br>(法)<br>(.jp |          |  |
| 6                                      |          |  |